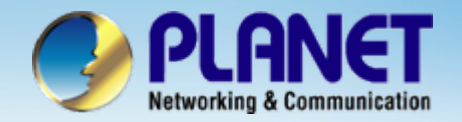

# Internet Telephony PBX System

## IPX-300 Series PBX with FXO GW Configuration

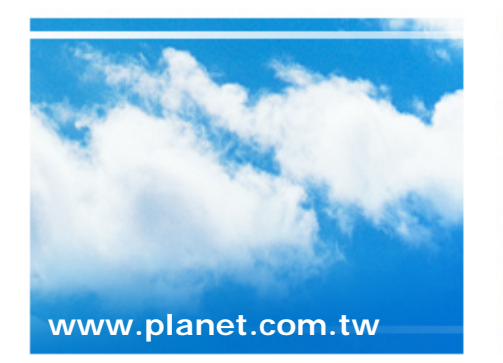

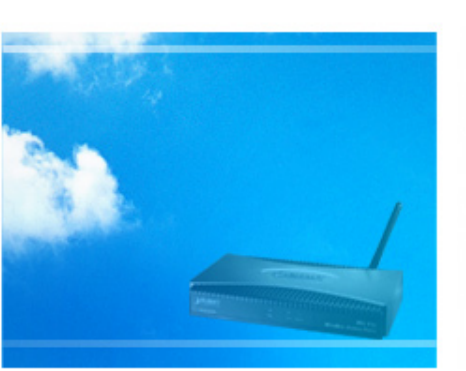

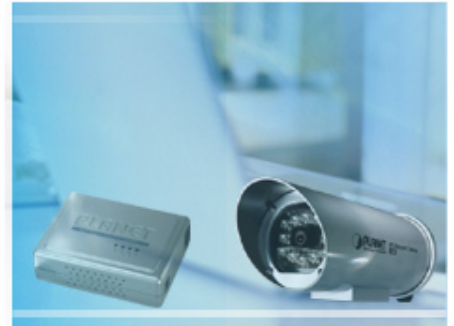

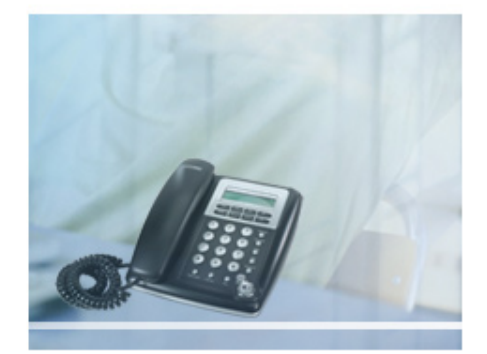

Copyright © PLANET Technology Corporation. All rights reserved.

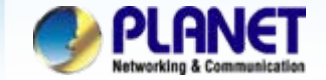

Case 4: IP PBX-Trunk-Gateway one-stage to dial Configuration We're using the IPX-300 and VIP-281FO to perform the calling party. Please refer to the following descriptions and insert proper parameters configurations into the each device for establish the voice communications.

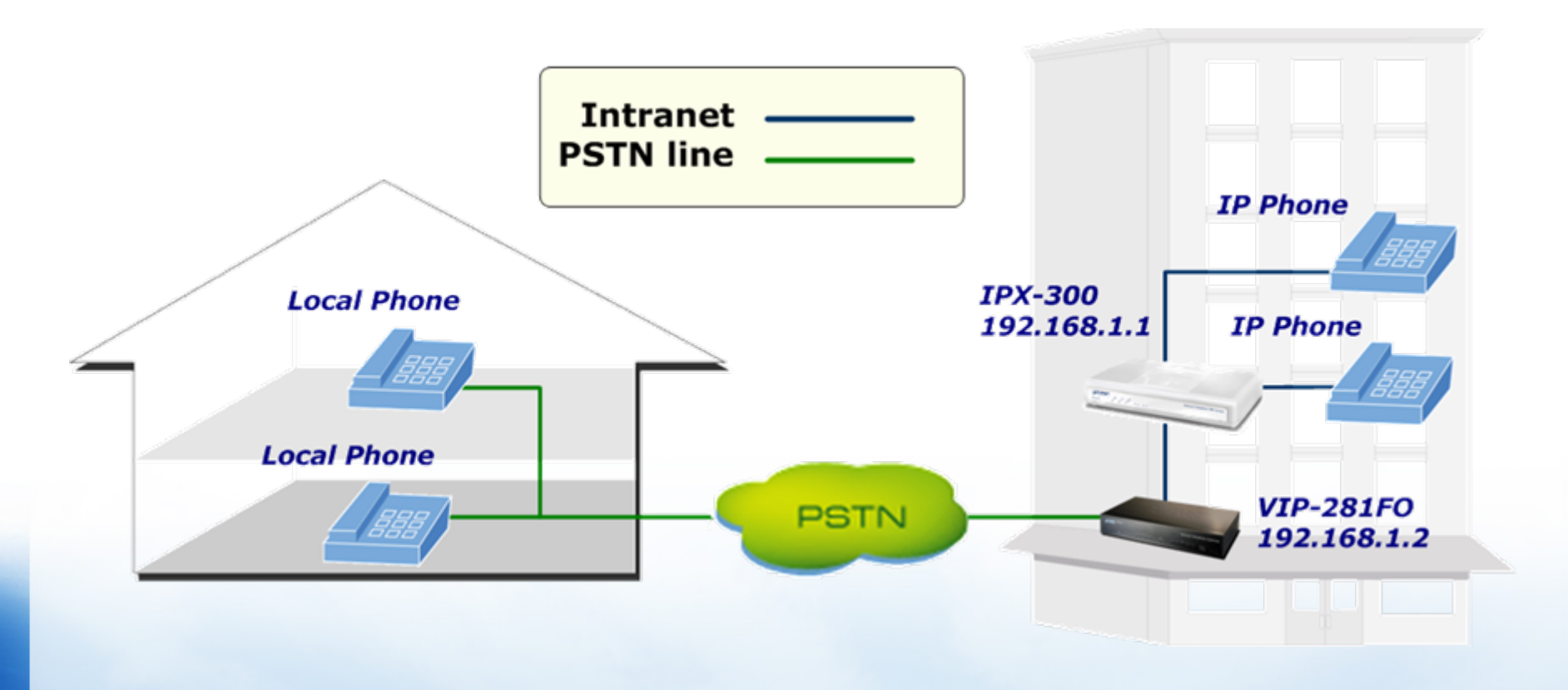

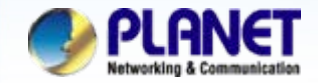

ACTIVATING IP POWER

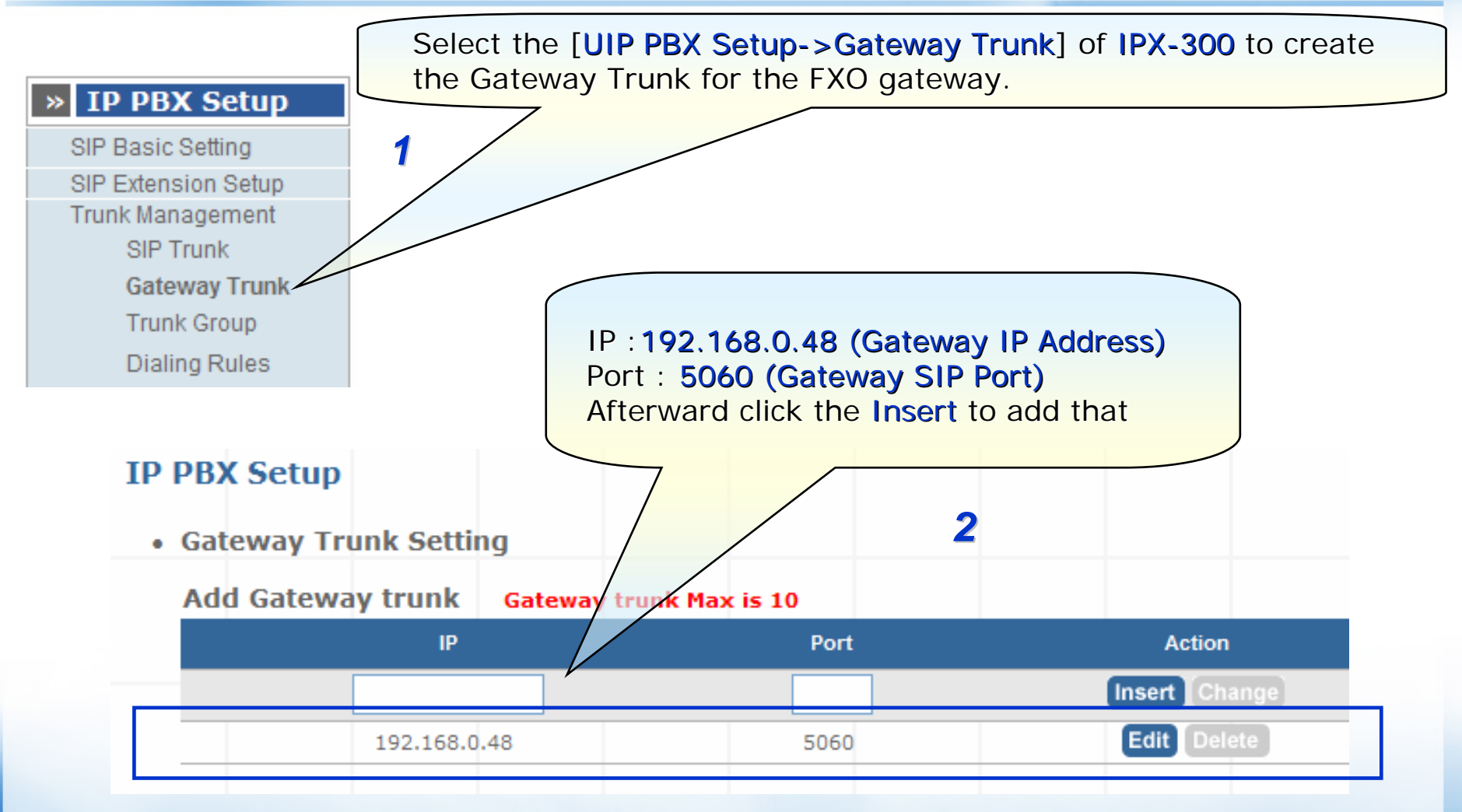

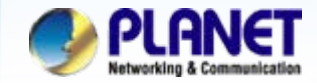

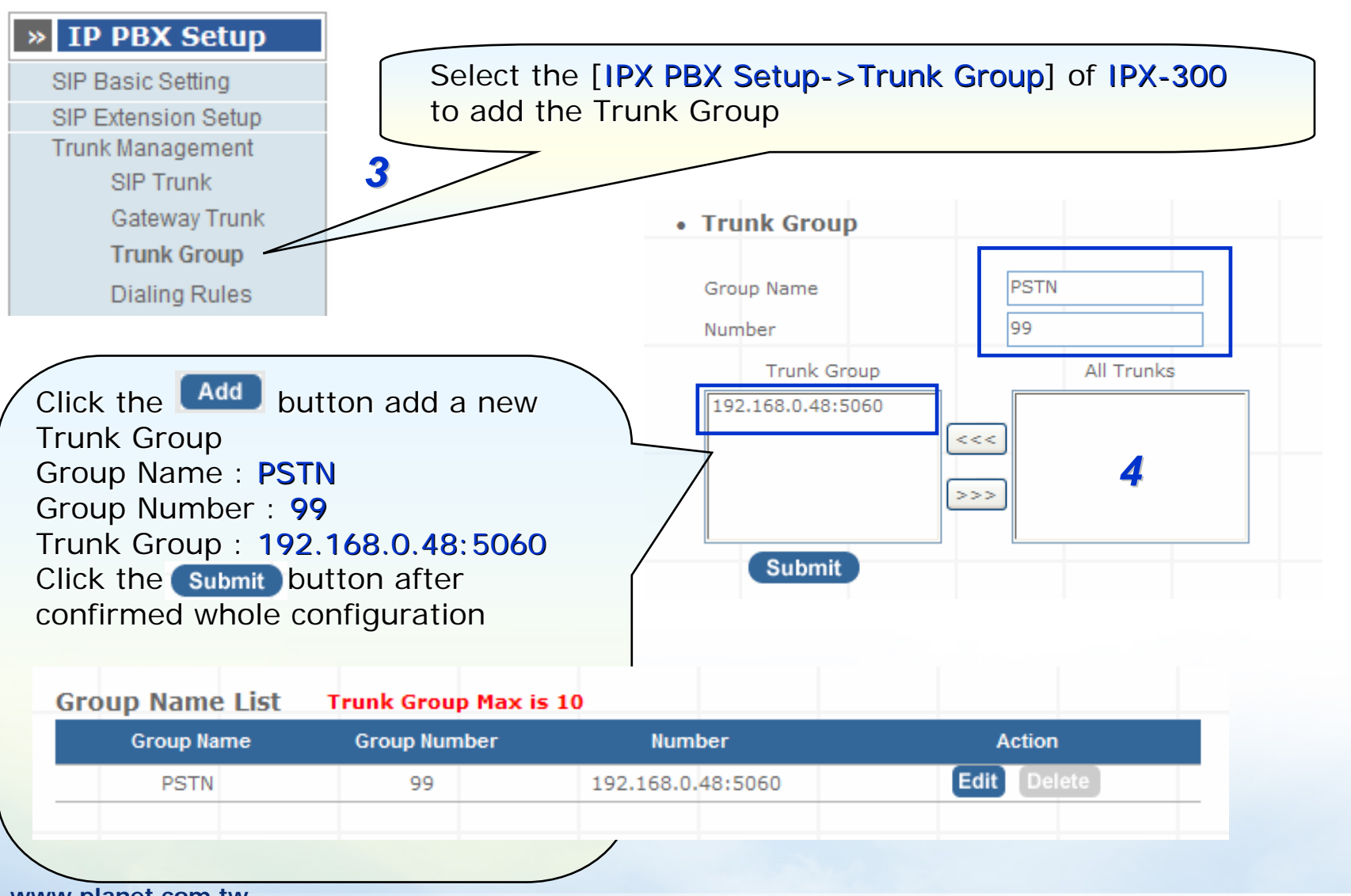

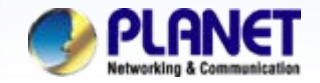

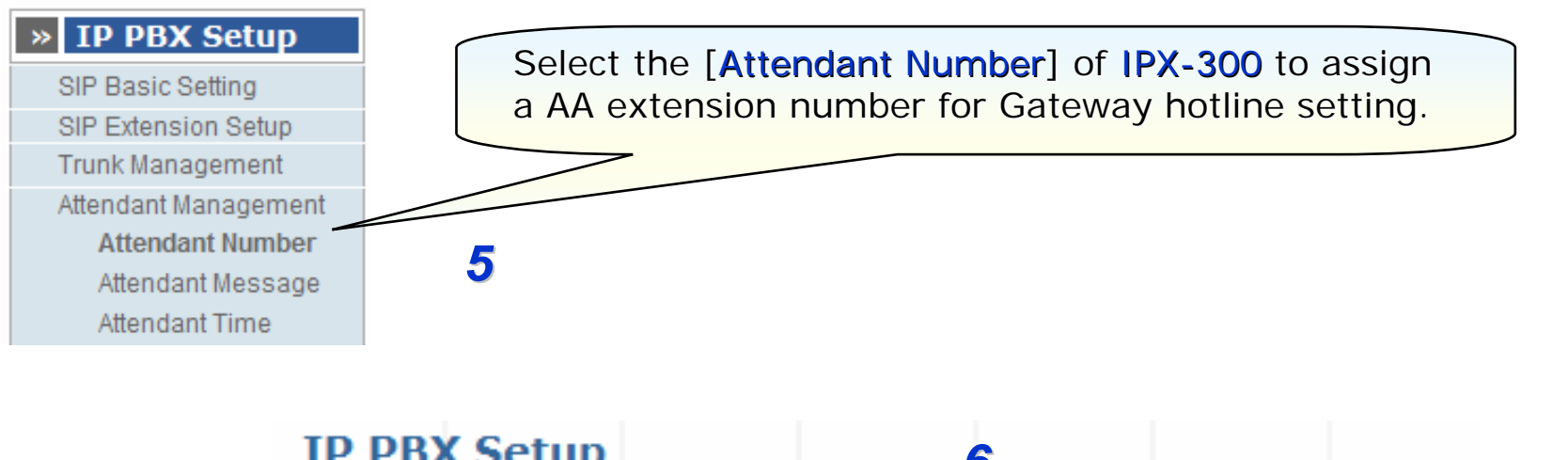

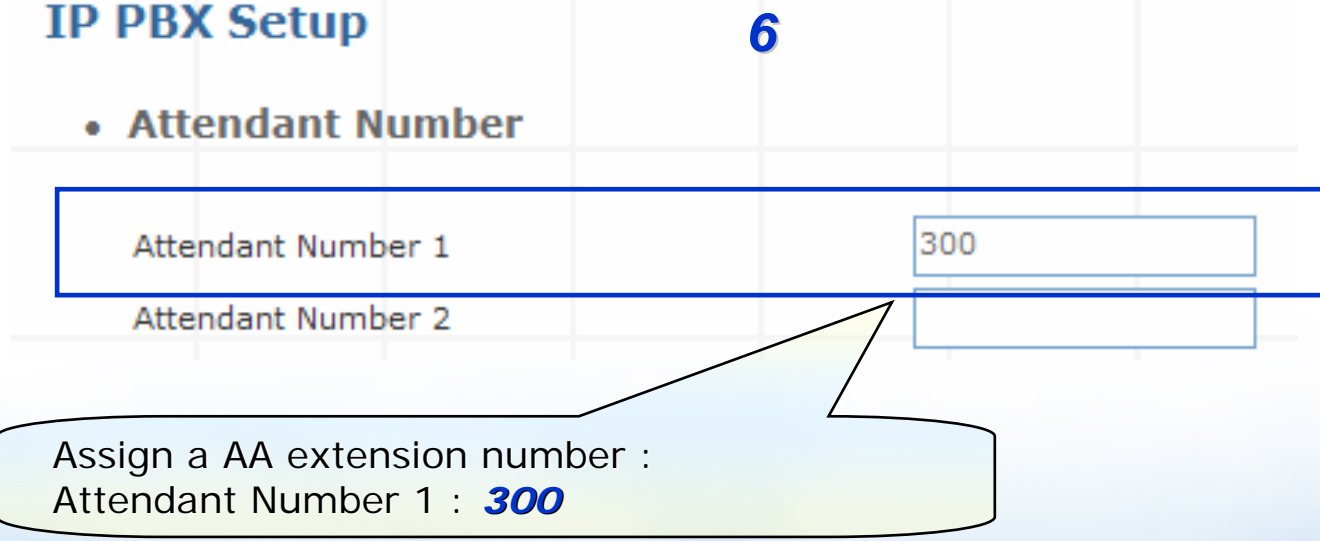

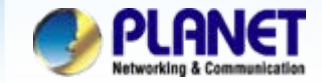

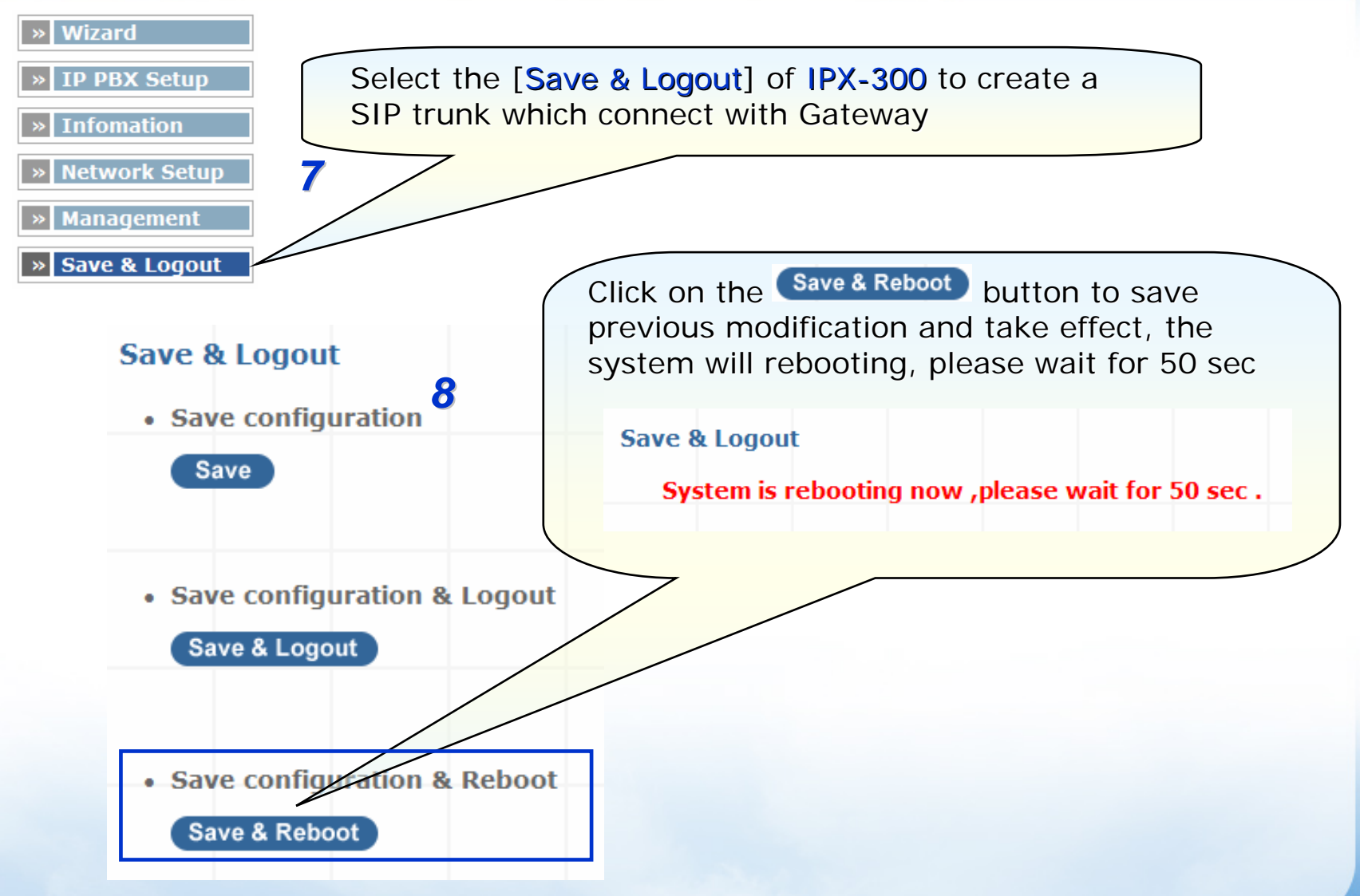

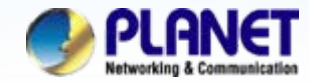

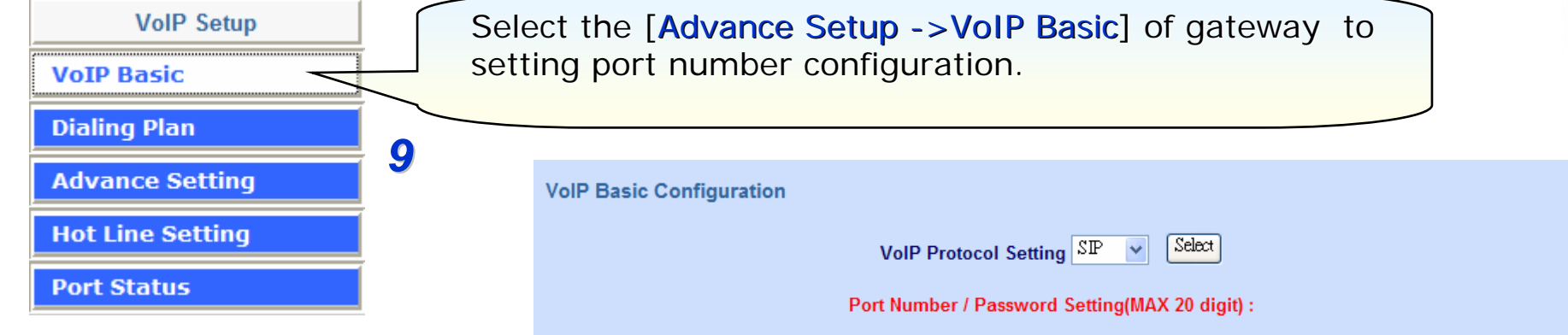

VoIP Basic Configuration: Number : 555 Check Reg Account: 555 Password: 555 Use Public Account: Enable Check Hunting Member Port 1 and Port 2

This function is when the port 1 be communicating, and it another SIP calls from network will forward this call to port 2 automatically.

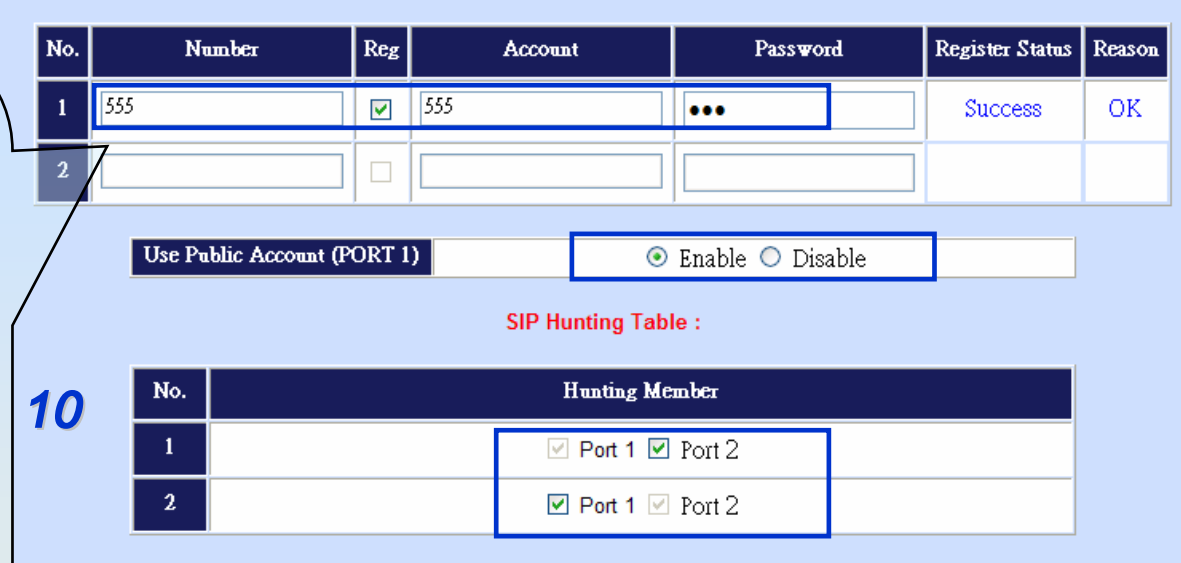

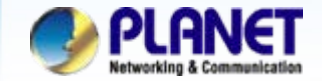

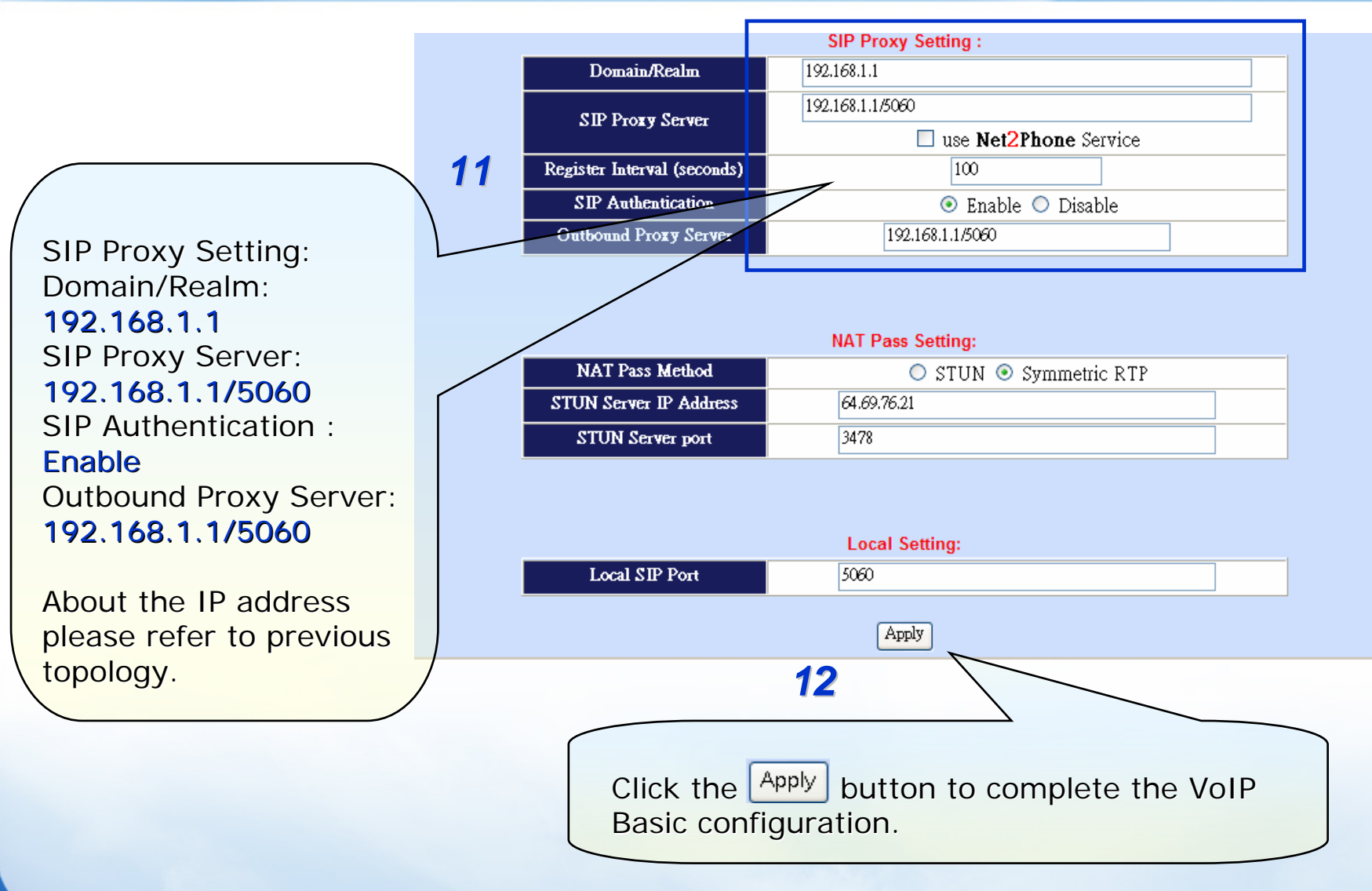

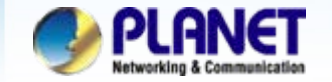

## **Case 3: IP PBX-Trunk-Gateway Configuration**

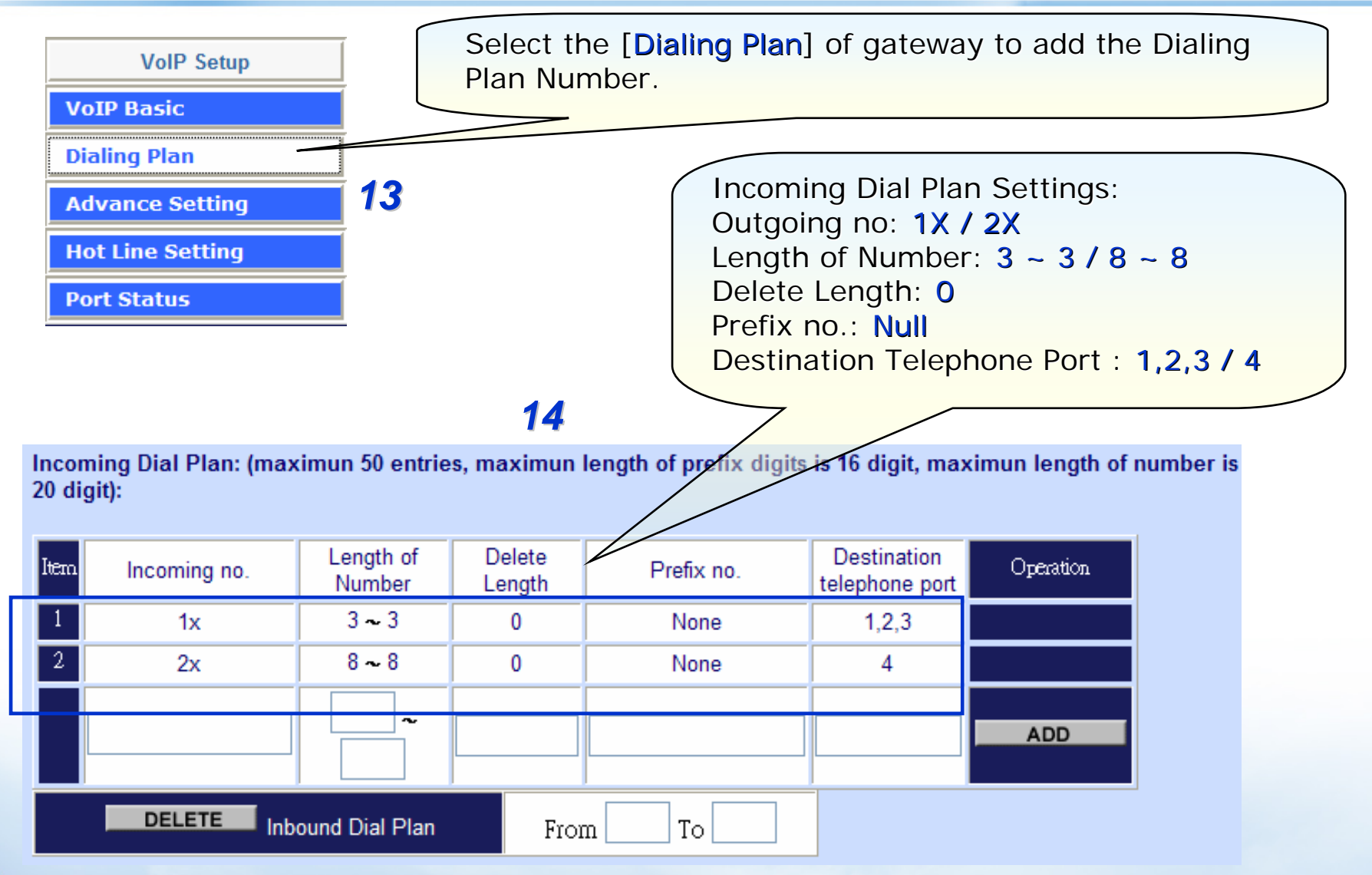

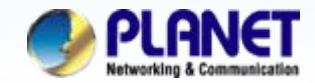

ACTIVATING IP POWER

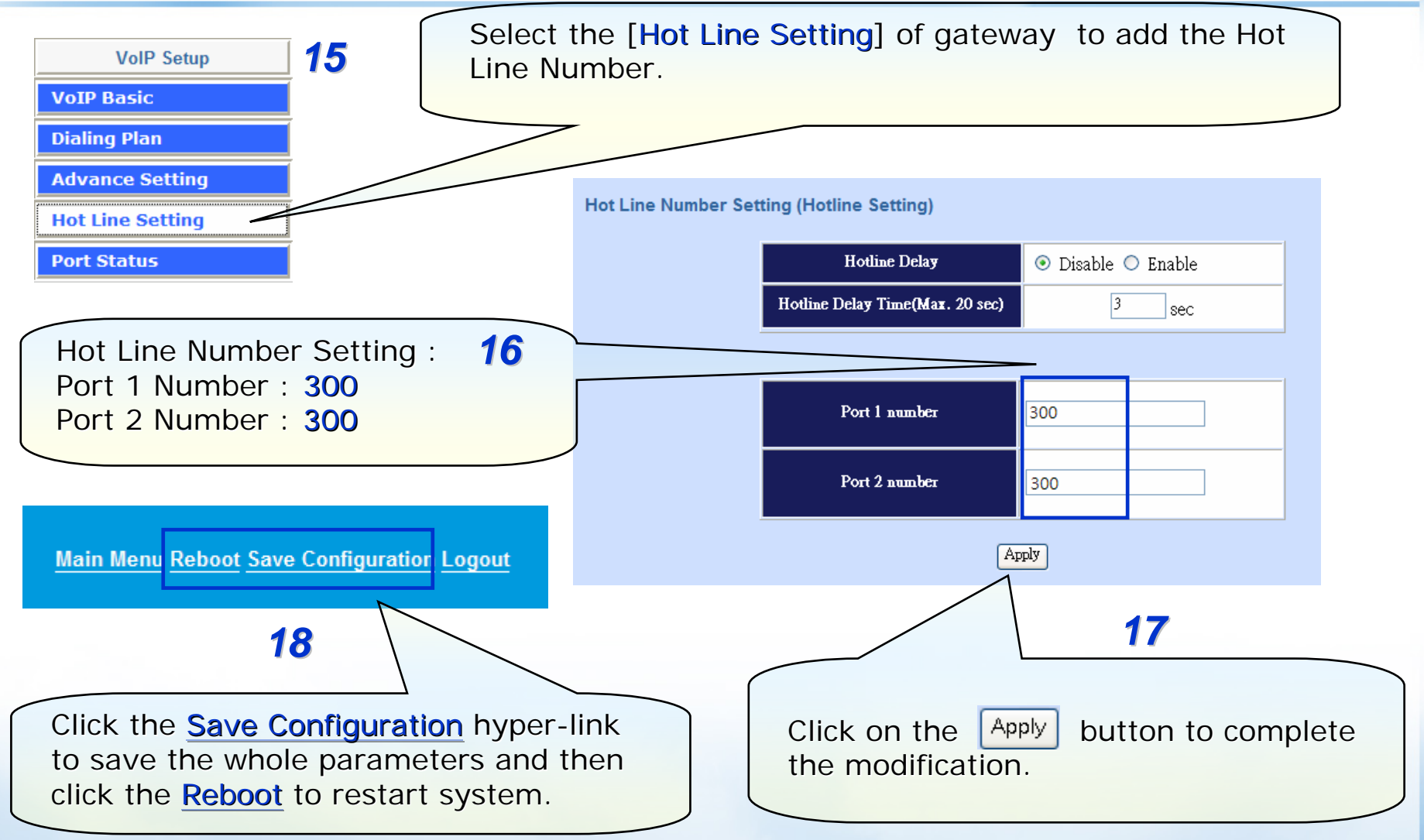

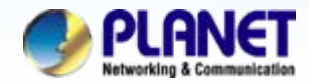

## For example:

### 1.From IP Phone make a call to FXO (One-stage dial method)

Step 1. Pickup the handset and hearing a dial-tone, then to input a number **9922199518#**. Step 2. You will be hear to the ring-back tone, waiting for remote to pickup the call.

#### 2.From IP Phone make a call to FXO. (Two-stage dial method)

Step 1. Pickup the handset and hearing a dial-tone, then input a number 99#.
Step 2. You will be hear a ring-back tone afterward, and then get a dial-tone form PSTN line.
Step 3. To input a local phone number, such as 22999158

### 2.From local phone (PSTN) make a call into IPPBX through FXO.

Step 1. Pickup the handset of local phone and hearing a dial-tone, input number **858075** Step 2. You will be hear a ring-back tone afterward, and then entered the IVR of IPPBX Step 3. To input a extension number of SIP client, then the SIP client should be ring up.

### NOTE:

The mentioned parameters and network settings in this sample be carefully modified to meet the real-world applications.

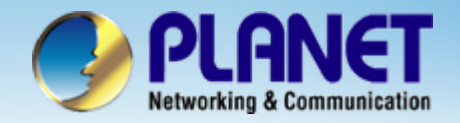

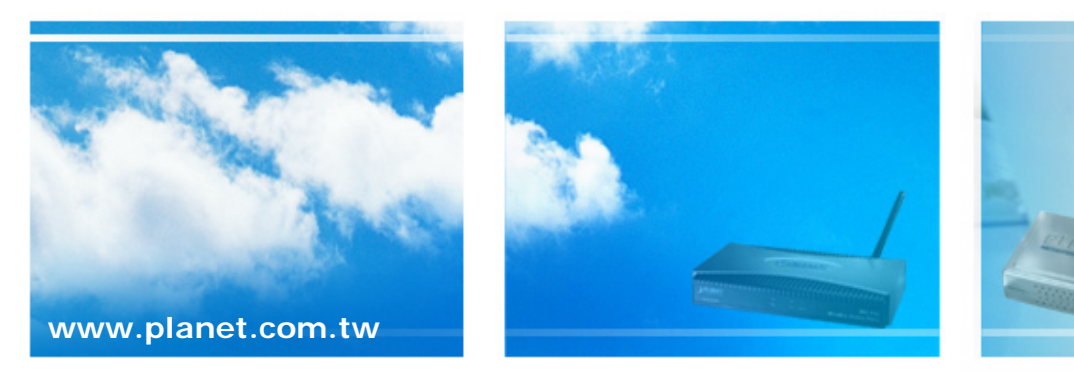

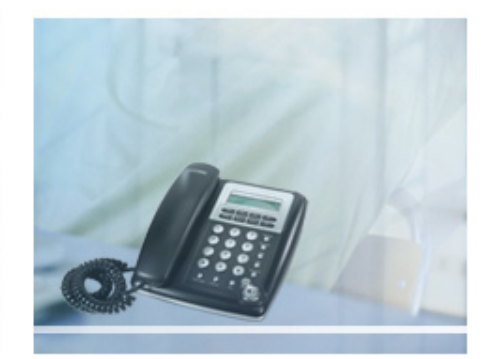